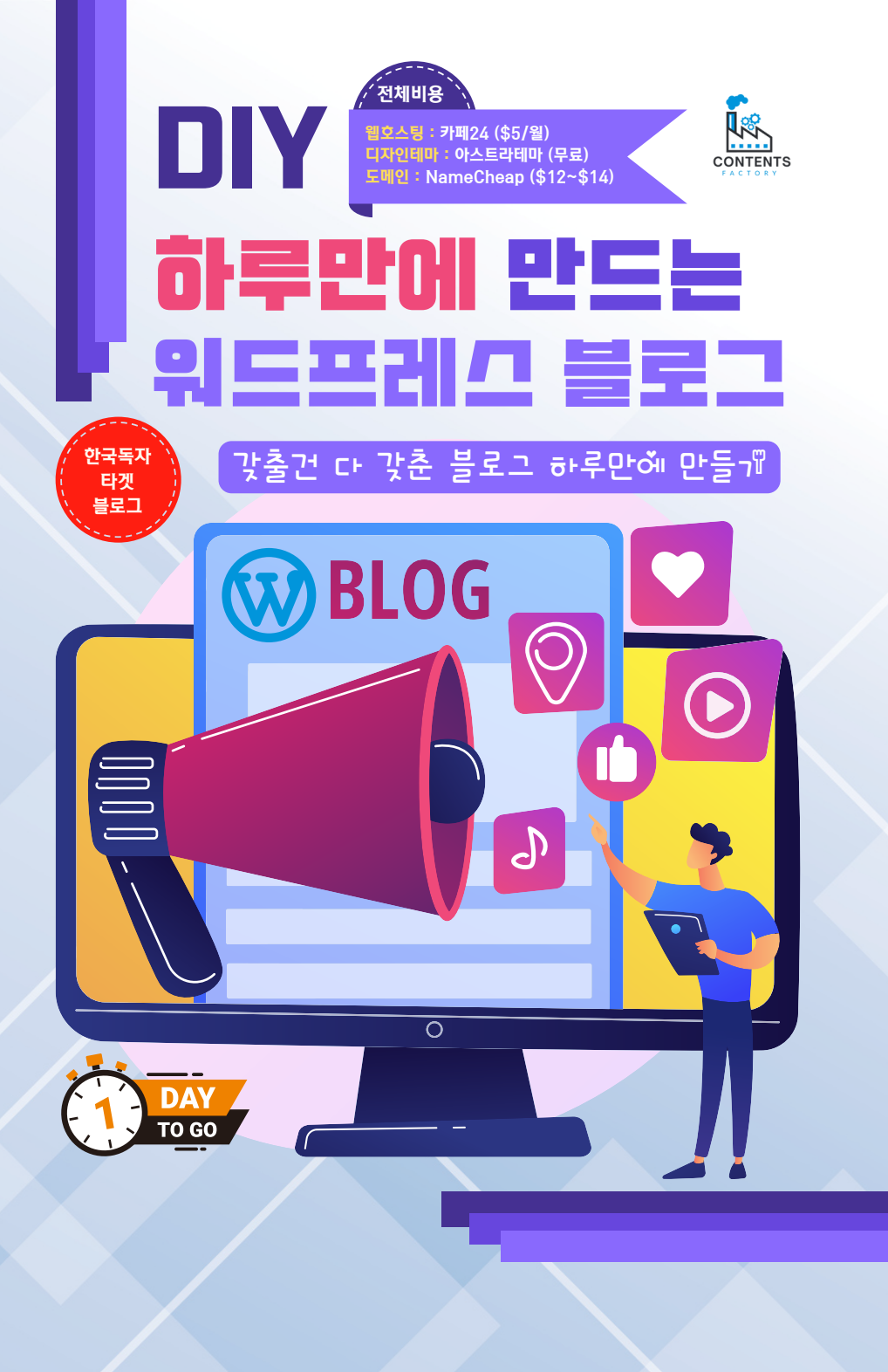

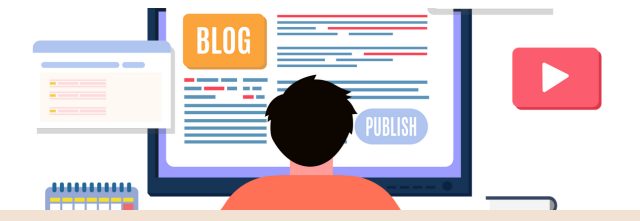

## TABLE OF CONTENTS

| 1 일단 시작하면 50%는 성공       | Page 03 |
|-------------------------|---------|
| 2 도메인 구입 & 등록           | Page 04 |
| 3 웹호스팅 선택 > 구입 > 설정     | Page 05 |
| 4 도메인설정 > SSL설치         | Page 06 |
| 5 꼭 필요한 관리자 설정          | Page 08 |
| 6 아스트라 디자인테마 설치         | Page 09 |
| 7 스타터 템플릿으로 빨리 제작하기     | Page 10 |
| 8 내 컨텐츠에 맞게 페이지 및 메뉴 수정 | Page 12 |
| 9 애드센스 승인용 필수 페이지       | Page 16 |
| 10 맺음말                  | Page 17 |

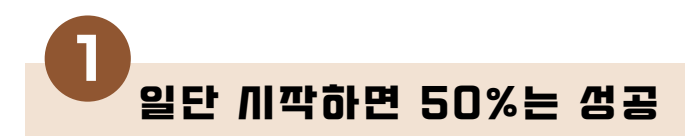

이 eBook은 워드프레스 블로그를 최대한 빨리 저렴하게 만들 수 있도록 도움을 주는 내용을 담고 있습니다. 이 eBook에서는 이론적인 설명은 최대한 줄였습니다. 그냥 따 라하면 되도록 구성했습니다.

워드프레스 블로그를 만드는 가장 중요한 이유는 갑질을 당하지 않기 위해서 입니다. 네 이버, 티스토리 등은 내가 컨트롤 할 수 있는 부분이 없습니다. 거대 회사들의 정책변화 에 저항 한번 못하고 따를 수 밖에 없습니다.

워드프레스는 내 자산이기 때문에 누구도 간섭하지 못 할 뿐더러 사업을 무한대로 키울 가능 성이 있습니다. 워드프레스를 안 할 이유를 찾기가 어려울 것 같습니다.

워드프레스 블로그를 만들기 위해서는 많은 지식이 필요합니다. 그러나, 몇 가지 필수적 인 내용만 익히면 나머지는 일단 블로그를 오픈 후 알아가도 됩니다.

이 eBook은 대부분의 독자가 한국에 있고 여러분이 한국에 거주하고 있는 경우에 적 합한 방법입니다. 만약 여러분이 해외에 거주 중이면 카페24 웹 호스팅 서비스를 이용 할 수 없습니다. <u>사이트그라운드</u>와 같은 해외 웹 호스팅으로 변경하셔야 합니다. 이 방 법은 별도의 eBook에서 다루도록 하겠습니다.

이번 과정을 진행 위해서 필요한 비용은 다음과 같습니다. 웹 호스팅: 카페24 (\$5/월, 처음 1회 설치 비 추가됨 \$10) 디자인테마: 아스트라 (무료) 도메인: NameCheap (\$10~\$14) 총비용: \$26~\$30

일단 이 eBook을 통해서 블로그를 만들면 50%는 성공이라고 봅니다. 여러분의 목적은 독자들에게 가치있는 컨텐츠를 만들어서 방문자를 늘리고 수익을 증대 시키는 것입니다. 그러기 위해서는 우선 블로그가 있어야 하고 그 다음은 글을 써야 합니다.

해보는 것과 생각만 하는 것은 많이 다릅니다. 실행하면 추진력이 생기고 새로운 아이디 어와 인사이트(insight)가 생깁니다.

그럼 바로 시작 합니다.

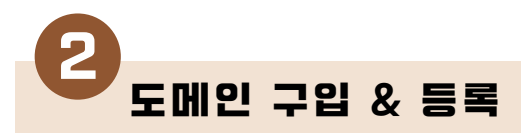

워드프레스 블로그를 인터넷에서 보여지게 하려면 도메인이 반드시 필요합니다. 아래 과정을 그대로 따라하시면 쉽게 도메인을 구입 할 수 있습니다.

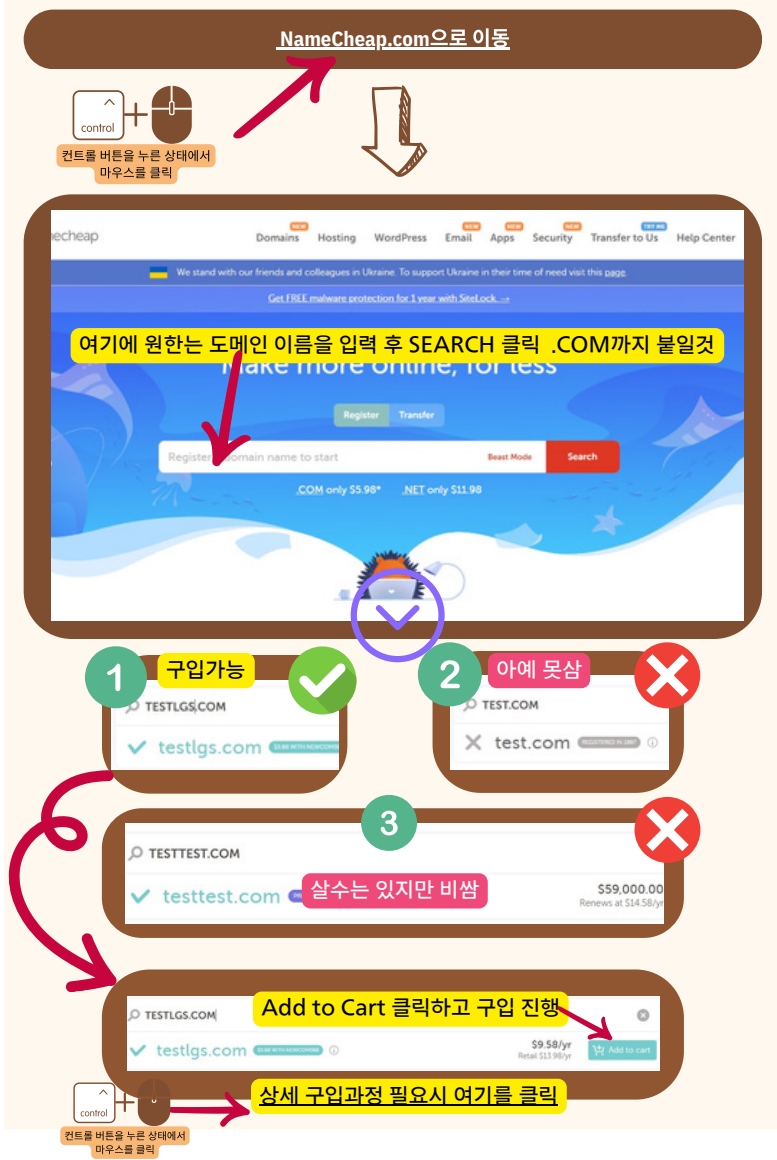

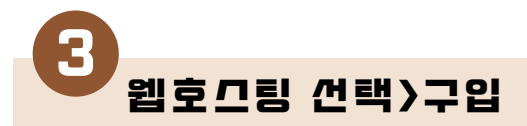

워드프레스 블로그를 인터넷에서 보여지게 하려면 웹 호스팅도 반드시 필요합니다. 먼저 여러분에게 맞는 웹 호스팅 회사를 선택해야 합니다

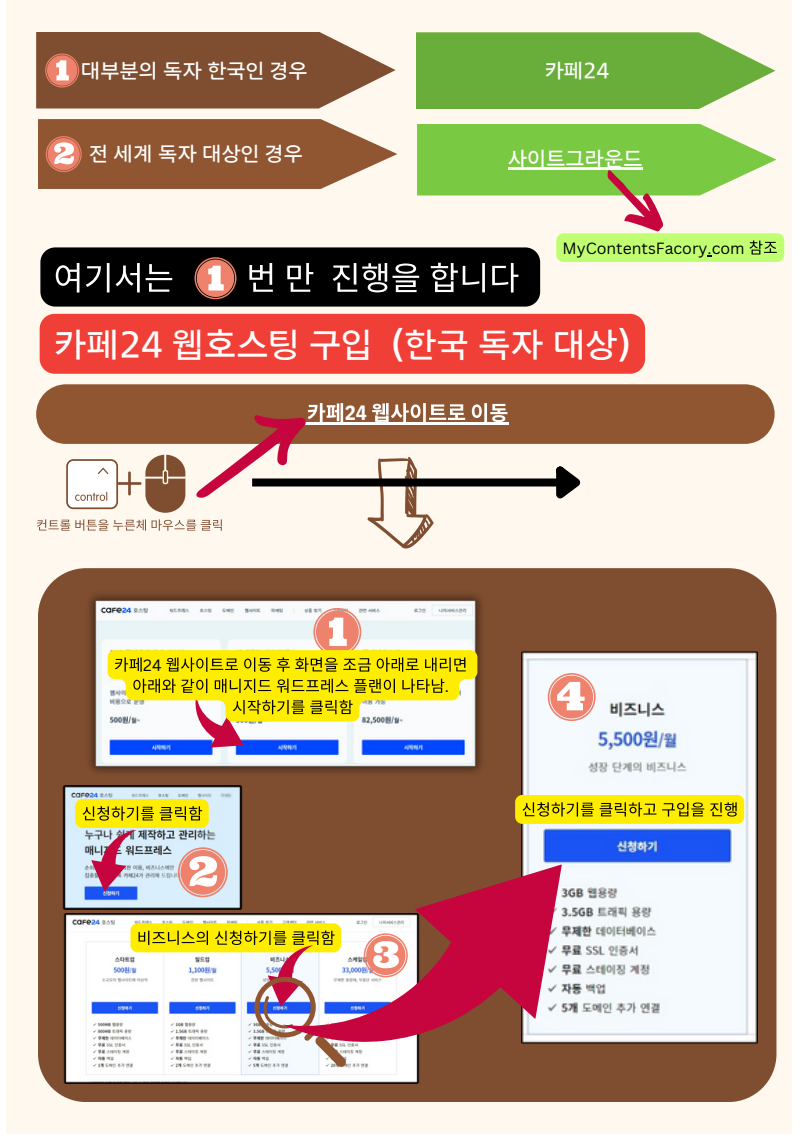

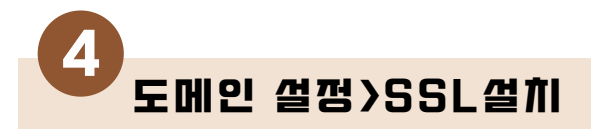

## 도메인과 웹호스팅을 구입 한 후에는 도메인을 웹호스팅에 연결 해 주어야 합니다.

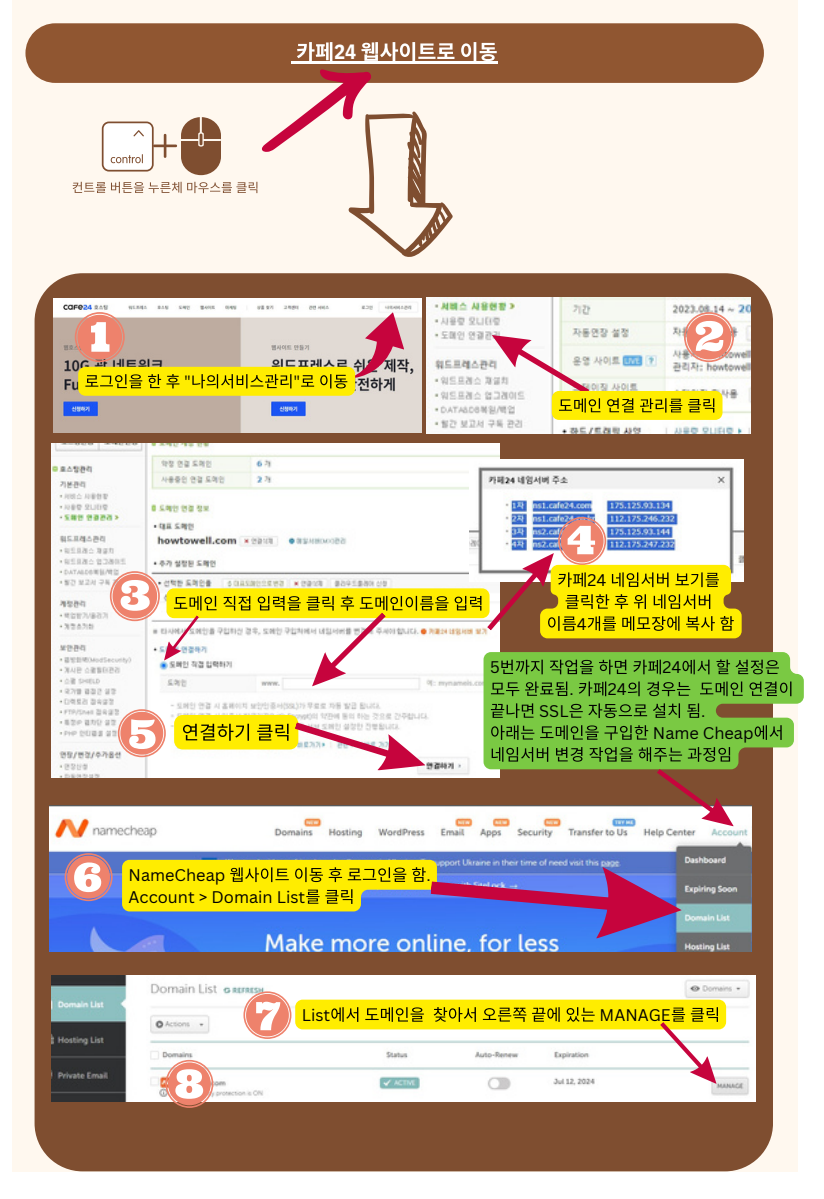

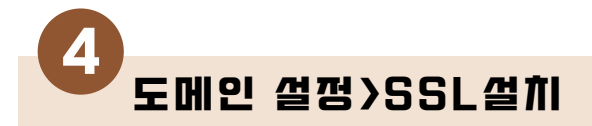

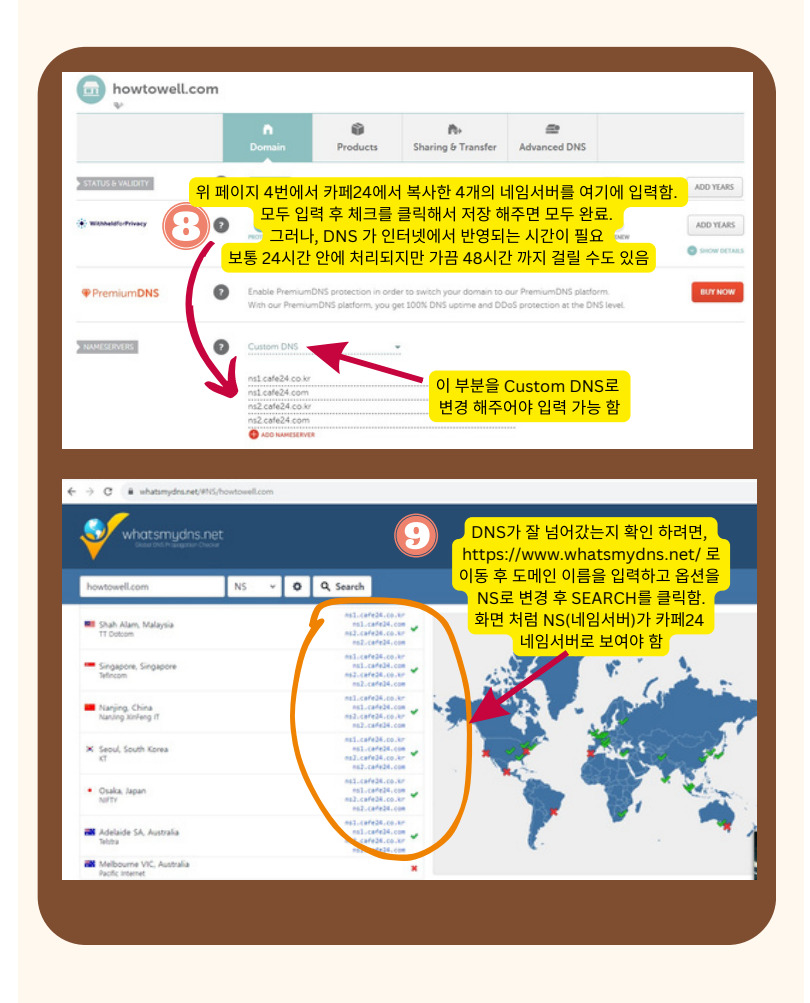

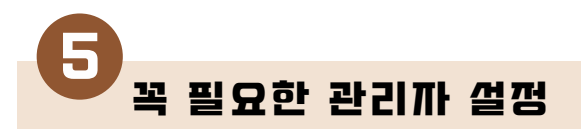

위와 같이 관리자로 로그인 합니다. 그런 후 왼쪽 메뉴의 설정 > 일반을 클릭합니다.

| 🕅 🕅 opis2025 🕻 | ▶ 1 早 0 + 새로추가 Delete | Cache                                           |
|----------------|-----------------------|-------------------------------------------------|
| 48 <b>2</b> 55 | 일반 설정                 |                                                 |
| * a            | 1015 180              |                                                 |
| <b>약)</b> 미디어  | 사이드 세막                |                                                 |
| ■ 페이지          | 태그라인                  |                                                 |
| 두 댓글           | 100000                | 태그라인 인령> 보인의 블로그의 해신 키워드를 인령                    |
| 🐼 아스트라         | 917 T M A & A (1911)  |                                                 |
| 🔊 외모           | 위프프레스 주조 (UKL)        |                                                 |
| 🖆 플러그인         | 사이트 주소 (URL)          |                                                 |
| 👗 사용자          |                       | 위 두 곳의 입력란을 임의로 변경할 경우 관리자 화면에 재접속이 불가능하게       |
| ₽ 57           |                       | <u>디렉토리와 다르게 지정</u> 하지 않는 한 여기에 동일한 주소를 입력하십시오. |
| -1 설정 🚺        | 관리자 이메일 주소            |                                                 |
| 열면             |                       | 이 주소를 관리 육적으로 사용합니다. 이를 변경하려면, 확인하기 위한 이메일      |
|                |                       |                                                 |
|                | 멤버십                   | 누구나 가입할 수 있습니다                                  |
|                |                       |                                                 |
|                | 새 사용자 기본 역할           | 구독자 🗸                                           |
|                |                       |                                                 |
|                | HOLE MOLE             | 하국어                                             |
| WP Super Cache | 11 - 21 - 48          | 이트어어가 하구어 이지 하이 하거 아니며 벼겨                       |
|                | ■                     | 아프린어가 한국어 한지 확한 알것, 아니한 변경                      |

왼쪽 메뉴의 설정 > 쓰기로 이동합니다.

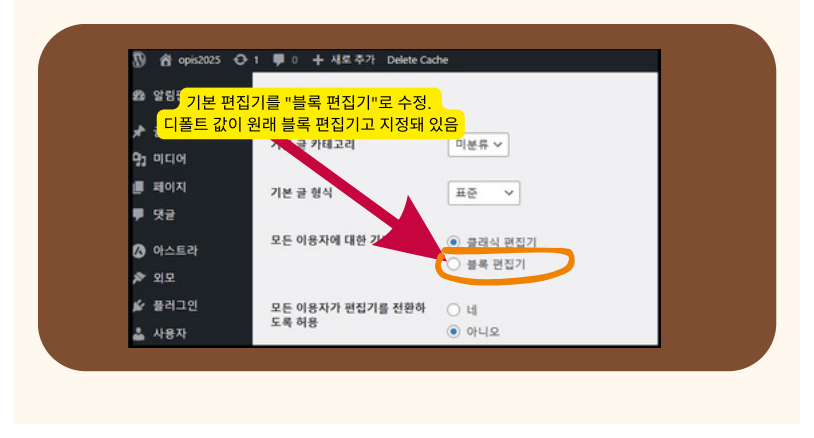

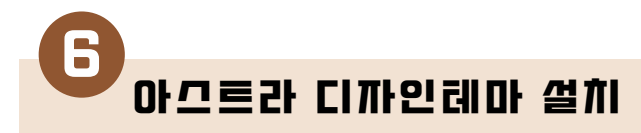

워드프레스 디자인테마는 수 없이 많습니다. 이번 과정에서는 그 중 평가가 가장 좋은 무료 디자인테마 중 하나 인 <u>아스트라</u>를 가지고 진행 합니다.

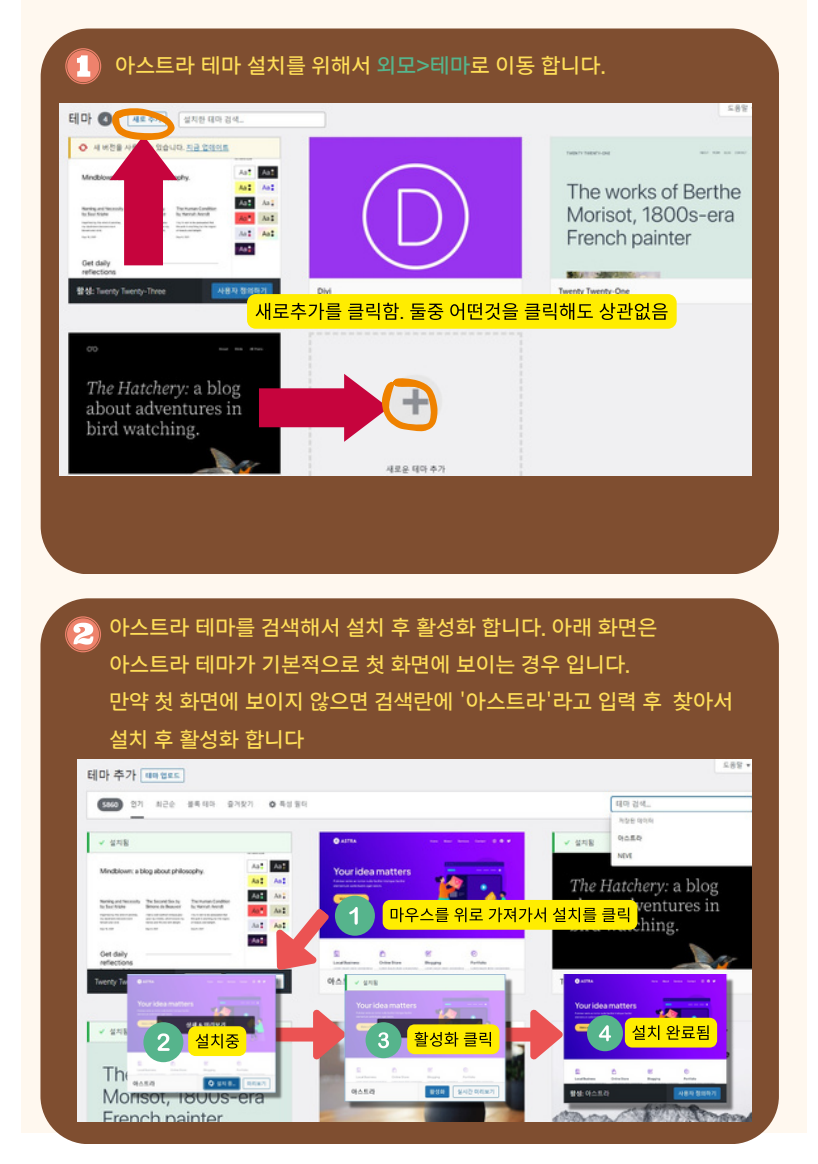

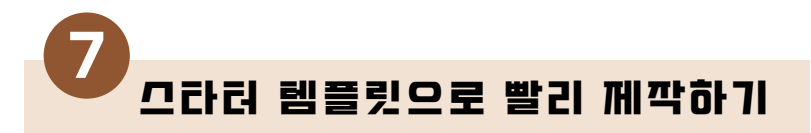

<u>아스트라 </u>테마는 Start Template 이라는 미리 만들어진 디자인 데모를 제공 합니 다. 이것을 가지고 진행하면 웹사이트를 빨리 만들 수 있습니다.

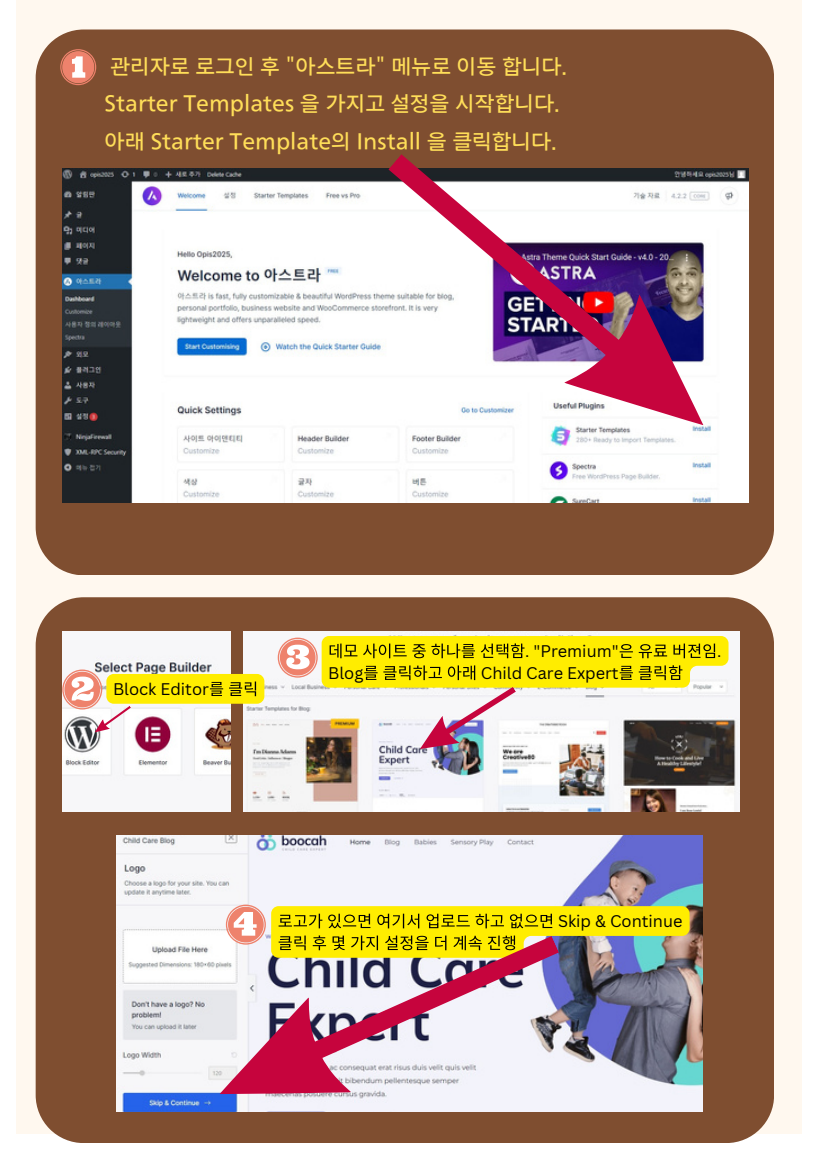

7 그라려 템플릿으로 빨리 메깍하기

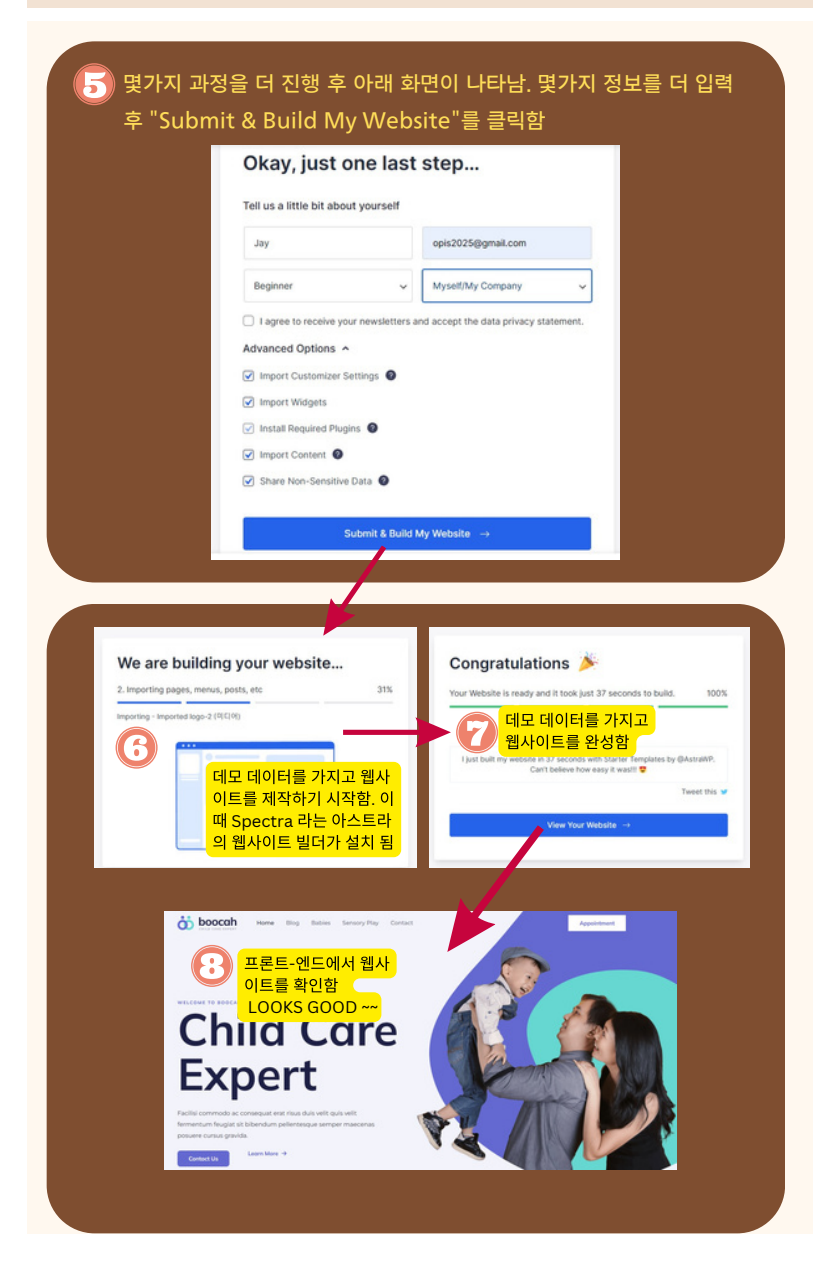

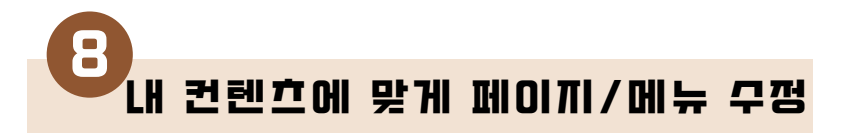

데모 데이터를 가져와서 웹사이트를 만든 후에는 내 컨텐츠에 맞추어서 페이지 내용 을 변경하고 필요한 페이지를 추가하거나 필요 없는 페이지를 삭제 하는 작업이 필요 합니다. 그런 후 웹사이트 메뉴를 재 조정 합니다.

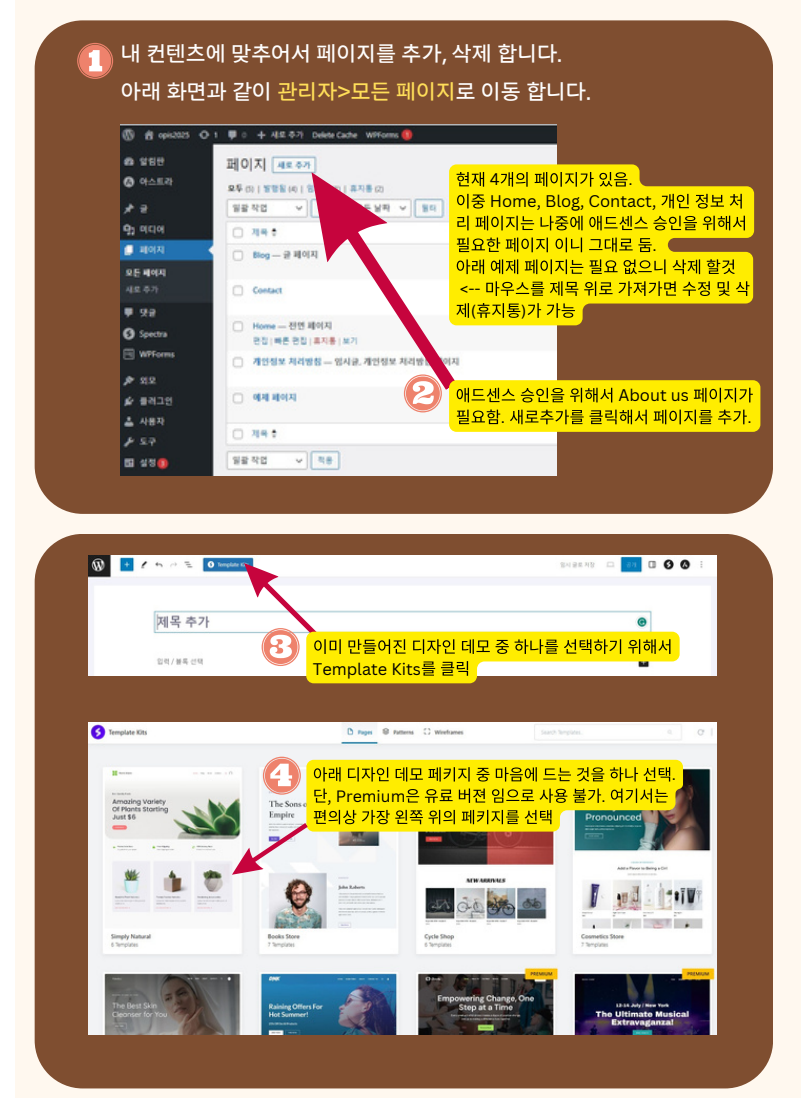

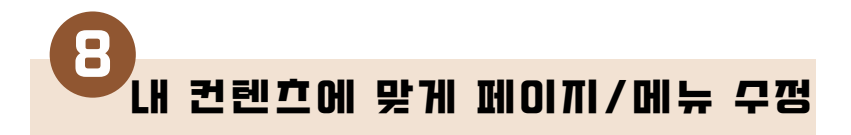

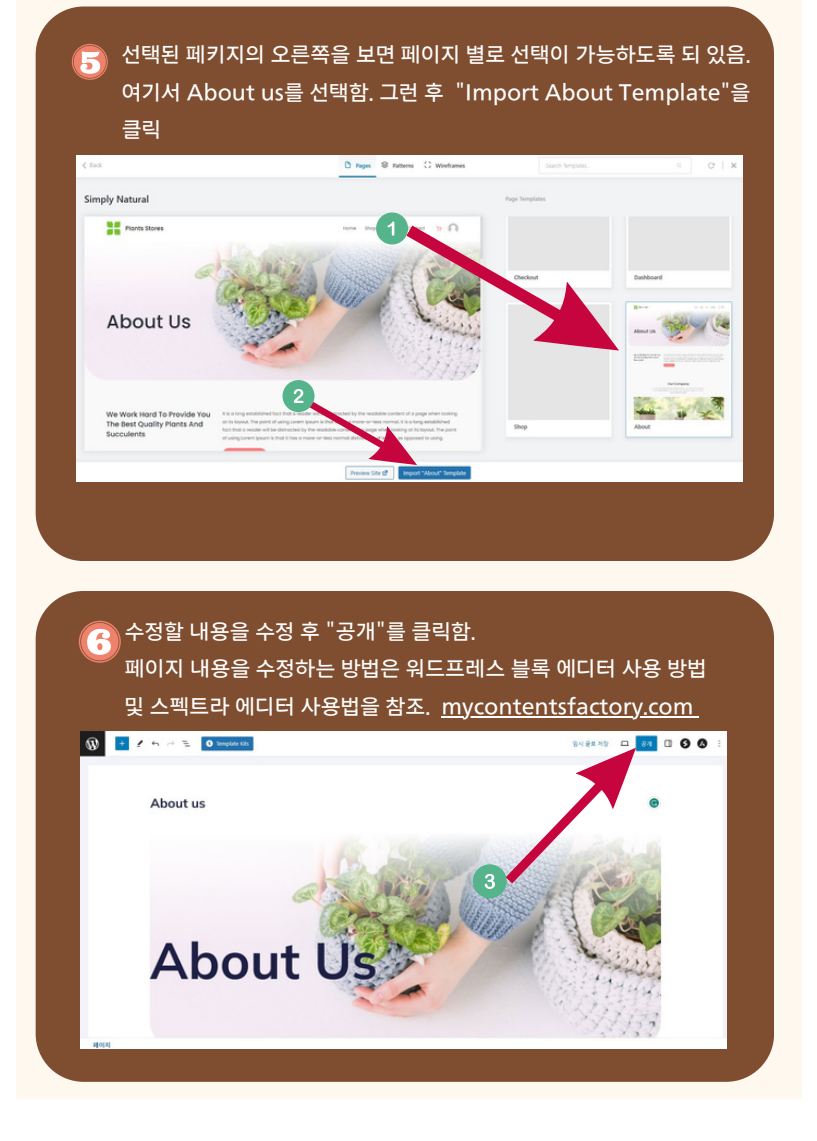

8 내 컨텐츠에 맞게 페이끼/메뉴 우쩡

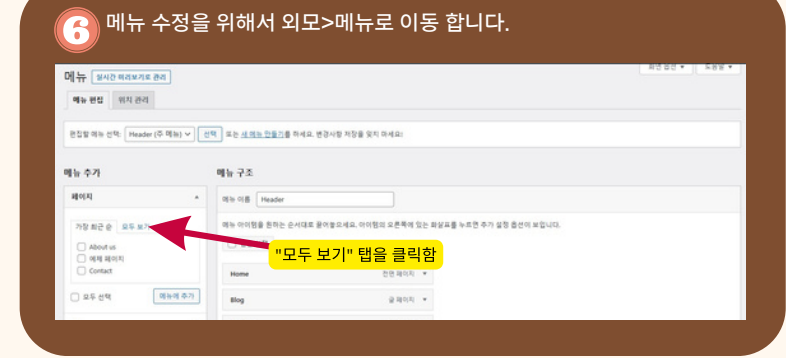

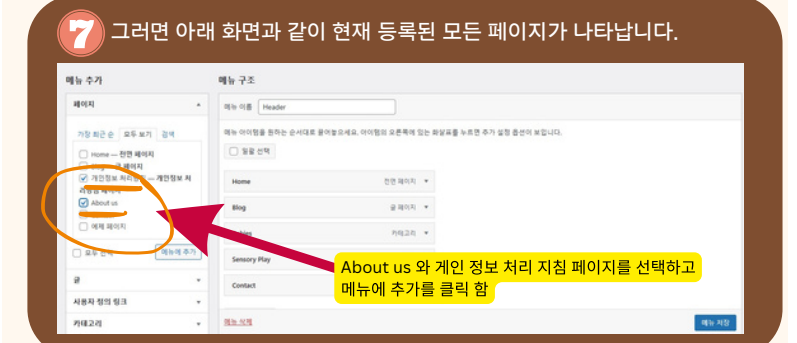

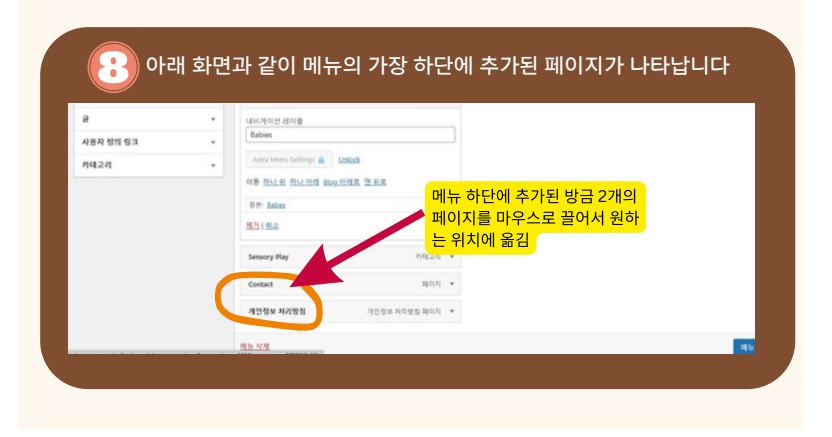

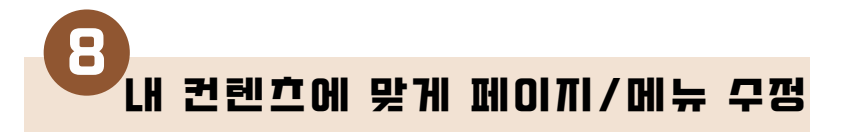

아래 화면은 새로 추가된 페이지들을 원하는 위치로 마우스로 끌어서 옮 긴 후의 화면 입니다. 필요 없는 페이지는 삭제 했습니다. 모든 작업이 완 료된 후 "메뉴 저장"을 클릭합니다 전면 페이지 💌 Home About us 페이지 \* 각각의 메뉴 오른쪽의 화살표를 금 페이지 🔸 Blog 클릭하면 메뉴의 상세정보 수정 이 가능 하고 삭제 또한 가능 함 Contact 10 X V 개인정보 처리방장 개인정보 처리방침 페이지 🔻 🗌 일굴 선택 메뉴 설정 페이지 자동 추가 ○ 새로 만드는 최상위 페이지를 이 메뉴에 자동으로 주가하기 위치 표시 ✓ 주 메뉴 Secondary Men Off-Canvas Menu Logged In Account Menu - 무터에뉴 에는 삭제 메뉴 저장

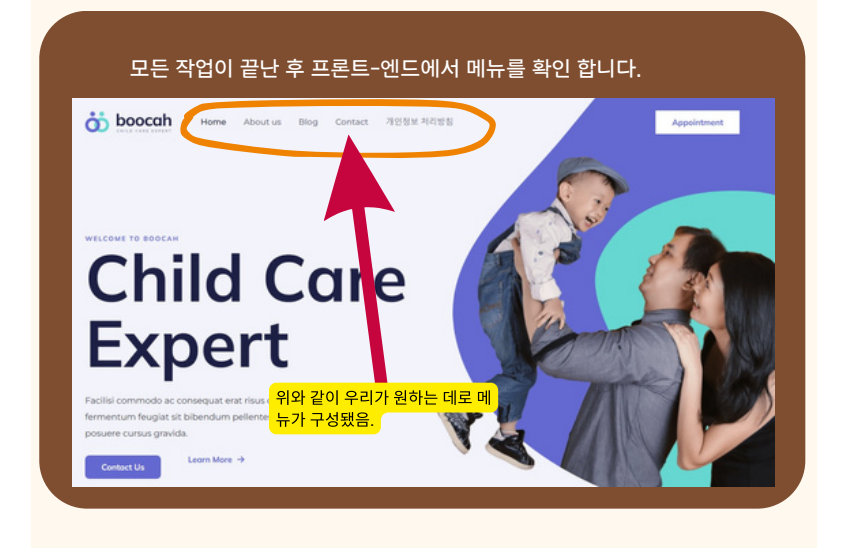

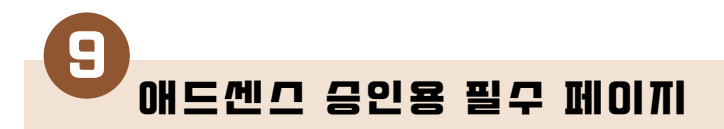

애드센스 승인을 받기 위해서는 최소한의 필수 페이지가 필요합니다.

- Home : 웹사이트에 처음 접속 했을 때 보여지는 페이지 입니다.
- About Us : 웹사이트의 소개 페이지입니다.
- Blog : 여러분의 글을 볼 수 있는 페이지입니다.
- Contact Us : 연락처 페이지 입니다.
- Privacy Policy : 방문자들의 개인정보를 취급하는 것에 대한 내용을 공지 합니다.

위의 페이지들은 웹사이트의 가장 기본적이고 필수적인 페이지들입니다. 위의 페이지 들을 포함해야만 웹사이트의 기본 틀을 갖추었다고 볼 수 있습니다.

물론, 필요에 따라서 페이지를 얼마든지 추가 할 수 있습니다. 애드센스 승인을 받기 위한 전반적인 내용에 대한 상세 정보는 <u>여기</u>를 클릭하세요.

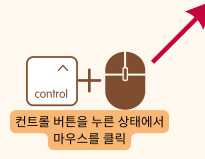

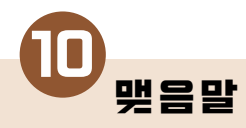

지금까지 워드프레스 블로그를 최대한 빨리 그리고 적은 비용으로 만들 수 있는 방법 에 대해서 제가 가진 경험을 바탕으로 아주 간소화해서 정리했습니다.

워드프레스는 전세계 웹사이트의 약 40%를 차지하고 있으며 구글의 검색 엔진에 가 장 잘 응답하는 웹사이트 제작 도구입니다. 블로그 이외에도 여러가지 방식의 웹사이 트 제작 솔루션으로 많이 활용되고 있습니다.

웹 솔루션 개발자로 20년 간을 미국에 살면서 일을 하면서 여러가지 솔루션 및 웹 호 스팅 회사들을 경험해 왔습니다. 그러다 보니 자연스럽게 어떤 경우에는 어떤 솔루션 이 또 어떤 회사가 적합한지 알게 되었습니다.

이번에 제가 소개해드리는 내용은 글 머리말에도 언급한 데로 한국 거주 블로거가 한 국 독자들을 대상으로 할 때 적합한 방식입니다.

만약 여러분의 상황이 다르다면 제가 앞으로 계속 발행 할 Case by case eBook을 참조하시기 바랍니다.

이 eBook을 통해서 워드프레스 블로그를 만드셨다면, 이제 하 실 일은 여러분의 독자 들에게 도움을 주는 글을 쓰는 것입니다.

조금 더 SEO에 신경을 쓰고 수익화 모델을 자연스럽게 추가하면서 계속 방문자들과 의 유대 관계를 이어 간다면 분명히 좋은 결과가 있을 것입니다.

보다 자세한 내용은 MyContentsFactory.com 웹사이트를 방문하세요.

"보상을 생각하지 말고 먼저 일하라 그러면 분명히 거기에 따른 보상을 10배 100배 이상 받을 것입니다" - '나폴레옹 힐'의 '생각하라 그러면 부자가 될 것이다' 중에서 약 간 변형해서 인용 -

온라인 비지니스를 위한 신의 한 수가 위 문장에 있지 않나 싶습니다. ^^

감사합니다.